NCPG welcomes Agility Grant applications from any U.S. based nonprofit engaging in problem gambling prevention programming. NCPG membership is not required to apply for a grant; however, all applicants must have a YourMembership (YM) account to access the online grant application.

If you are an NCPG member or non-member who already has an account in YourMembership (NCPG's membership platform): Please use your YourMembership credentials. See pages 1-2 for login instructions.

**If you DO NOT have an account in YourMembership**: You will need to register, either as a new member or as a guest account, prior to submitting a grant application. <u>See pages 3-6 for account creation and login instructions.</u>

If you need to add a collaborator or are added to an application as a collaborator, see pages 6-9 for instructions on managing collaborators and joining as a collaborator.

## If you ARE an NCPG member:

Go to: https://ncpgambling.secure-platform.com/site

1. Click "Login".

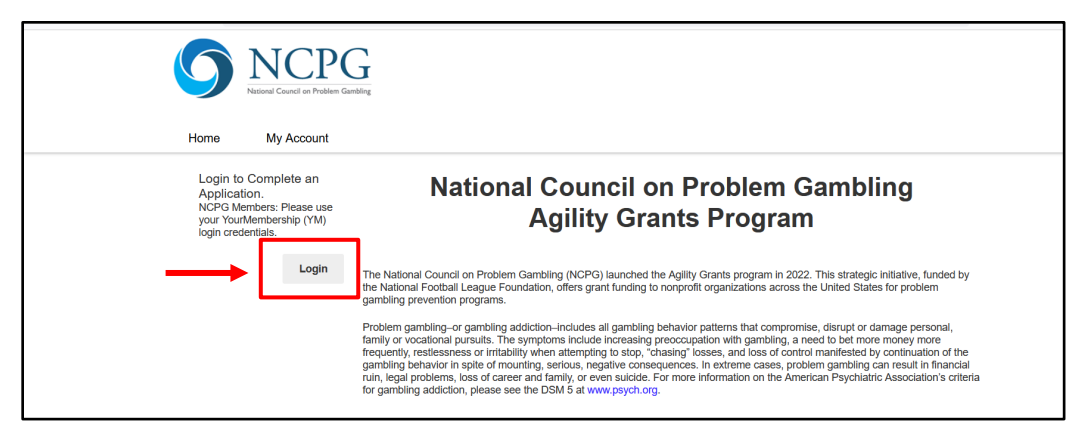

2. Enter your Username and Password.

| National Council on Problem<br>Gambling               |
|-------------------------------------------------------|
| Username                                              |
| Password                                              |
| Sign In                                               |
| Forgot your password? Click here.                     |
| © 1998-2022, YourMembership Inc. All rights reserved. |

3. If you don't know your password, click "Forgot your password? Click here."

|                   | Username                          |  |
|-------------------|-----------------------------------|--|
|                   | Password                          |  |
|                   | Sign In                           |  |
| $\longrightarrow$ | Forgot your password? Click here. |  |

4. To reset your password, enter your email in the "Username or Email" box and hit "Reset Password". Instructions to reset your password will be sent to the email account associated with your NCPG profile. Follow the instructions sent to your email. Be sure to check your spam folder!

| $\leftarrow$ $\rightarrow$ C $\textcircled{a}$                                                                                                    | 🔿 🖞 https://ncpgambling.site-ym.com/general/email_pass.asp                                                                      |                                                                         | S 🦉 🖉 = |
|----------------------------------------------------------------------------------------------------|----------------------------------------------------------------------------------------------------|-------------------------------------------------------------------------|---------|
|                                                                                                    | 0000                                                                                                    | Contact Us   Sign In   Join                                             | ^       |
|                                                                                                    | 24 Hour Confidential National Help                                                                                              | Call 1-800-522-4700<br>Chat ncpgambling.org/chat<br>Text 1-800-522-4700 |         |
|                                                                                                    | 1972-2022 Celebrating 50 Years                                                                                                  | BECOME A MEMBER                                                         |         |
|                                                                                                    | For Members Programs & Resources Help & Treatment About Us                                                                      | Support Us                                                              |         |
|                                                                                                    | Forgot your Username or Password?                                                                                               |                                                                         |         |
| Please type your username or email address below and click "Reset Password." You must provide the<br>email address or username associated with your member profile. Once submitted, an email will be<br>sent to the email address on file and will include a link back to the site to reset your password. |                                                                                                    | f Login with Facebook                                                   |         |
|                                                                                                    |                                                                                                    | in Login with LinkedIn                                                  |         |
|                                                                                                    | Username or Email:                                                                                                    | OR                                                                      |         |
|                                                                                                    | RESET PASSWORD CANCEL                                                                                                    |                                                                         |         |
|                                                                                                    | Upon submitting a valid username or email address, an email will be sent to the address                                         |                                                                         |         |
|                                                                                                    | associated with your profile. The email will contain a link back to our website which will allow you<br>to reset your password. | SIGN IN                                                                 |         |

5. Finally, return to the grants page (<u>https://ncpgambling.secure-platform.com/site</u>) and login with your **new password**.

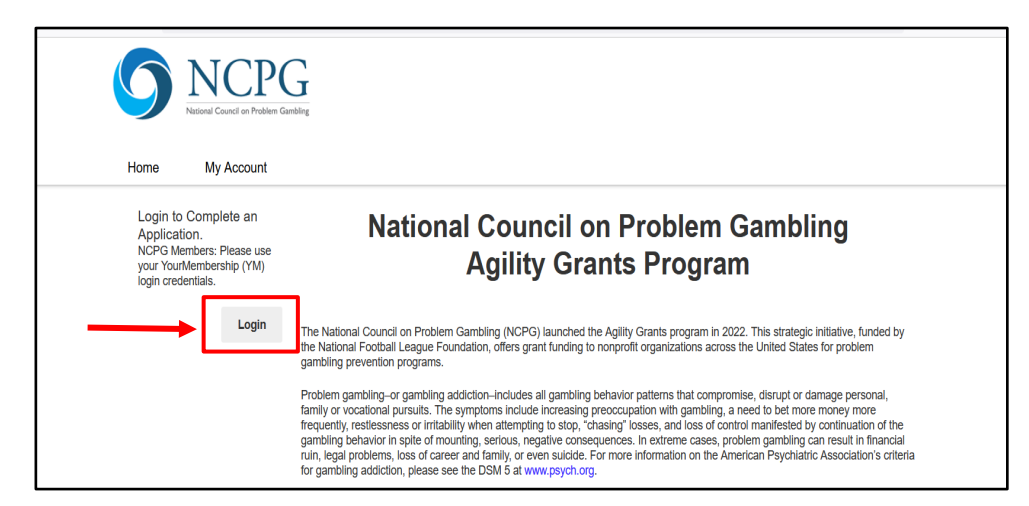

## If you are NOT an NCPG member:

Go to: https://ncpgambling.site-ym.com/

1. Click "Sign In" in the upper right corner.

| ← → C 介 🏻 https://ncpgambling.site-ym.com    |                                                | û 🕁 뵭 🗄                                                                 | 2 |
|----------------------------------------------|------------------------------------------------|-------------------------------------------------------------------------|---|
| 2602                                         |                                                | Contact Us Sign In   Join                                               |   |
| NCPG<br>National Council on Problem Gambling | 24 Hour Confidential National Helpline         | Call 1-800-522-4700<br>Chat ncpgambling.org/chat<br>Text 1-800-522-4700 |   |
| 1972-2022 Celebrating 50 Years               |                                                | BECOME A MEMBER                                                         |   |
| Programs & Resources National and Gaml       | Survey on Gambling At<br>bling Experiences 1.0 | titudes                                                                 |   |

2. Scroll down to the gray box. Under "Haven't joined yet?" select "Click here to join".

| Member Login                                                                                                    | LATEST NEWS more                                                                                                |
|----------------------------------------------------------------------------------------------------|----------------------------------------------------------------------------------------------------|
| Welcome to the online community. Because of the built-in security features, you must first register<br>and be approved before accessing many site sections. If you are not a member of the site yet.<br>please register - we'd love you to be part of our online community. | 17 hours ago<br>NCPG Launches Agility Grant Program<br>to Support Problem Gambling<br>Prevention                |
| Sign in using your social profile f Login with Facebook in Login with LinkedIn                                                                                                    | 12/20/2021<br>National Council on Problem Gambling<br>Offers Last-Minute Holiday Gift Ideas<br>for Children     |
| OR<br>Sign in using your credentials<br>Username<br>Password                                                                                                    | CALENDAR more<br>2/1/2022<br>NCPG Webinar: Current Trends &<br>Consumer Protections in Sports<br>Gambling       |
| Remember Me     SIGN IN                                                                                                    | 2/3/202<br>NCPG Webinar: Ask an Expert-The<br>Intersection of Gamblers' Anonymous<br>and NCPG, Past and Present |
| <br>Forgot your password?<br>Click here to reset your password.<br>Havent joined yet?<br>Click here to Join                                                                                                    |                                                                                                    |

- 3. Select one of the following two options. *Note: You may submit an application from either an individual account or organization account. Pick whichever makes the most sense for your organization.* 
  - a. "Guest Individual Account (no membership)"
  - b. "Guest Organization Account (no membership)"

| National Council on Problem Ga×              | +                                                                                       | - 0 ×                                                                                                    |
|----------------------------------------------|-----------------------------------------------------------------------------------------|----------------------------------------------------------------------------------------------------|
| $\leftarrow \rightarrow$ C $\textcircled{a}$ | O A https://ncpgambling.site-ym.com/general/register_member_type.asp?                   | ☆ 👳 🦉 🧉                                                                                                    |
|                                              |                                                                                         | Contact Us   Sign In   Join                                                                                   |
|                                              | 24 Hour Confidential National Hel                                                       | Call         1-800-522-4700           Chat         ncpgambling.org/chat           Text         1-800-522-4700 |
|                                              | 1972-2022 Celebrating 50 Years                                                          | BECOME A MEMBER                                                                                               |
|                                              | For Members Programs & Resources Help & Treatment About Us                              | Support Us                                                                                                    |
|                                              | Select Your Member Type                                                                 | LATEST NEWS more                                                                                              |
|                                              | Guest Individual Account (no membership)     Guest Organization Account (no membership) | 17 hours ago<br>NCPG Launches Agility Grant Program<br>to Support Problem Gambling<br>Prevention              |
|                                              | CONTINUE >                                                                              | 12/20/2021<br>National Council on Problem Gambling<br>Offers Last-Minute Holiday Gift Ideas<br>for Children   |

- 4. For Guest Organization Account:
  - a. Enter a username & your organization name. (see left side below)
- 5. For Guest Individual Account:
  - a. Enter a username & your first and last name. (see right side below)
- 6. Click "Continue"

| Registration Information | Registration Information |
|--------------------------|--------------------------|
| Username                 | Username                 |
| Organization Name        | Last Name                |
|                          | CONTINUE                 |
|                          |                          |

7. On the Membership selection page, click "Accept this membership and Continue".

| <b>\$</b> (1) (2)                                                                         |                                                  | Contact Us   Sign In   Join                                                                                 |
|-------------------------------------------------------------------------------------------|--------------------------------------------------|----------------------------------------------------------------------------------------------------|
|                                                                                           | 24 Hour Confidential National Helpl              | ine Call 1-800-522-4700<br>Chat ncpgambling.org/chat<br>Text 1-800-522-4700                                 |
| 1972-2022 Celebrating 50 Years<br>For Members Programs & Resources                        | Help & Treatment About Us Si                     | BECOME A MEMBER                                                                                             |
| Membership Selection                                                                      |                                                  | LATEST NEWS more                                                                                            |
| Guest Lite Membership (no discounts)<br>Guest account that allows you to register for the | conference, apply for grants and receive         | No. No. Suger<br>NOCPG Launches Agility Grant Program<br>to Support Problem Gambling<br>Prevention          |
| Selected communications. Not eligible for disco                                           | unts on conference registration.<br>« START OVER | 12/20/2021<br>National Council on Problem Gambling<br>Offers Last-Minute Holiday Gift Ideas<br>for Children |
|                                                                                           |                                                  |                                                                                                    |

8. Complete all the required fields in the member information form.

| National Council on Problem Ga × +             |                           |                                 |  |  |
|------------------------------------------------|---------------------------|---------------------------------|--|--|
| $\leftarrow$ $\rightarrow$ C $\textcircled{a}$ | O A https://ncpgambling.s | ite-ym.com/general/register.asp |  |  |
|                                                | Password                  | •••••                           |  |  |
|                                                | Confirm Password          |                                 |  |  |
|                                                | E-Mail Address            | testzo@zodegs.com               |  |  |
|                                                | Confirm E-Mail            | test20@20degs.com               |  |  |
|                                                | Personal Information      |                                 |  |  |
|                                                | Title                     | (Mr./Ms./Dr)                    |  |  |
|                                                | Full Name                 | jan                             |  |  |
|                                                |                           | smith                           |  |  |
|                                                | Suffix                    | (Sr, Jr, II, III)               |  |  |
|                                                | Nick/Screen Name          |                                 |  |  |

9. Accept Terms of Use and Submit.

|                   | li,                                                                                                    |
|-------------------|----------------------------------------------------------------------------------------------------|
|                   | Terms of Use                                                                                                    |
|                   | Paid membership entitles member to benefits. Trial/lite<br>membership does not confer access to special pricing or member<br>pricing. |
| ſ                 | I Accept the Terms of Use                                                                                                    |
| $\longrightarrow$ | SUBMIT CANCEL                                                                                                    |

10. Once you've successfully registered, you should see the following webpage:

| National Council on Problem Ga × + |                                                                                                    |                                                                               | - @ ×     |
|------------------------------------|----------------------------------------------------------------------------------------------------|-------------------------------------------------------------------------------|-----------|
| $\leftarrow$ $\rightarrow$ C C     | O A https://ncpgambling.site-ym.com/general/register_thank_you.asp                                                                                                    | 2                                                                             | , 💿 🖉 🧔 🗏 |
|                                    |                                                                                                    | Contact Us   Sign In   Joir                                                   | Â         |
|                                    | 24 Hour Confidential National Hel                                                                                                    | pline Call 1-800-522-4700<br>Chat ncpgambling.org/chat<br>Text 1-800-522-4700 |           |
|                                    | 1972-2022 Celebrating 50 Years                                                                                                    | BECOME A MEMBER                                                               |           |
|                                    | For Members Programs & Resources Help & Treatment About Us                                                                                                    | Support Us                                                                    |           |
|                                    | Thank You for Registering                                                                                                    | SIGN IN                                                                       |           |
|                                    | View Invoice/Receipt                                                                                                    | f Login with Facebook                                                         |           |
|                                    | Thank you for registering as a member. Please take some time to explore all this site has to offer. We<br>welcome feedback and trust you will enjoy this community experience. | in Login with LinkedIn                                                        |           |
|                                    |                                                                                                    | OR                                                                            |           |
|                                    |                                                                                                    |                                                                               |           |
|                                    |                                                                                                    |                                                                               |           |

11. Finally, go to the grants page (<u>https://ncpgambling.secure-platform.com/site</u>) and login with your new membership credentials.

| Home My Account                                                                                                    | hing                                                                                                    | ^ |
|----------------------------------------------------------------------------------------------------|----------------------------------------------------------------------------------------------------|---|
| Login to Complete an<br>Application.<br>NCPG Members: Please use<br>your YourMembership (YM)<br>login credentials. | National Council on Problem Gambling<br>Agility Grants Program                                                                                                    |   |
| Login                                                                                                    | The National Council on Problem Gambling (NCPG) jaunched the Aglity Grants program in 2022. This strategic initiative, funded by<br>the National Football League Foundation, offers grant funding to nonprofit organizations across the United States for problem<br>gambling prevention programs.<br>Problem gambling–or gambling addiction–includes all gambling behavior patterns that compromise, disrupt or damage personal,<br>family or vocational pursults. The symptoms include increasing preoccupation with gambling, a need to bet more money more<br>frequently, resistences or initiality when attempting to stop, "chasing" losses, and loss of control manifested by continuation of the<br>gambling behavior in spite of mounting, serious, negative consequences. In extreme cases, problem gambling can result in financial<br>ruin, legal problems, loss of career and family, or even suidek. For more information on the American Psychiatric Association's criteria<br>for gambling addiction, please see the DSM 5 at www.psych.org. |   |

## Collaborator Management Instructions (if you need to ADD a collaborator)

1. Once you have started your application, your organization can add collaborators to work on the application with you. To add a collaborator, click "Manage Collaborators".

| me My Account          | 2023 National Conference on Gambling Addiction & Responsible Gambling                                     |                      |
|------------------------|----------------------------------------------------------------------------------------------------|----------------------|
| Welcome Leigh Harwood  | Home / My Applications / 542 - New Application                                                            |                      |
| _ <sub>☉</sub> Home    | A sility Oscarta Oscian 2000 (Descart 0)                                                                  |                      |
| Wy Applications        | Agility Grants Spring 2023 (Round 3)                                                                      | Manage Collaborators |
| All (1)                | Fligibility Questionnaire Applicant Contact Information Applicant Organization Information and Background |                      |
| Incomplete (1)         |                                                                                                    |                      |
| My Judging Assignments | Proposal Information → Financials and Budget → Additional Uploads and Supplemental Materials              |                      |
| 🧶 My Profile           |                                                                                                    |                      |
| Admin Panel            | Primary Contact                                                                                           |                      |
| (I) Log Out            | Who should we contact if we have questions about your submission?                                         |                      |

2. Then, click "Add Collaborators".

| ing recount            |                              |                              |                                                             |
|------------------------|------------------------------|------------------------------|-------------------------------------------------------------|
| Welcome Leigh Harwood  | Manage Coll                  | aborators                    |                                                             |
| Home                   | Agility Grants Spr           | ing 2023 (Round :            | 3) -                                                        |
| My Applications        | Allow others to access and m | nake edits to your Submissio | n. Only the primary Collaborator will be allowed to submit. |
| All (1)                |                              |                              | Search:                                                     |
| Incomplete (1)         | Back to Submission           | Add Collaborator             |                                                             |
| My Judging Assignments |                              |                              |                                                             |
| My Profile             | Name                         | 📥 Email                      | 🍦 Primary 🔷 Last Logged In 🛛 🍦 Action                       |

3. Enter the first name, last name, and email address of the collaborator you want to add and click "Save". This will send an email invitation to the collaborator (at the address provided) which will prompt said collaborator to log in. **At this point, you have finished adding the collaborator.** If you would like to add more than one, repeat the process.

| My Account            | 2023 National Conference on Gambling Addiction & Responsible Gambling                                                           |
|-----------------------|----------------------------------------------------------------------------------------------------|
| e Leigh Harwood       | Manage Collaborators                                                                                                    |
| ome                   | Agility Grants Spring 2023 (Round 3) -                                                                                          |
| y Applications        | Allow others to access and make edits to your Submission. Only the primary Collaborator will be allowed to submit.              |
| All (1)               | First Name *                                                                                                    |
| Incomplete (1)        | Test                                                                                                    |
| y Judging Assignments |                                                                                                    |
| y Profile             |                                                                                                    |
| dmin Panel            | Test                                                                                                    |
| og Out                | Email *                                                                                                    |
|                       | leigh@20degs.com                                                                                                    |
|                       | Cancel Save                                                                                                    |
|                       |                                                                                                    |
|                       | My Account<br>Leigh Harwood<br>Applications<br>All (1)<br>Incomplete (1)<br>Udging Assignments<br>Profile<br>min Panel<br>g Out |

Collaborator Log In Instructions (if you are a collaborator who has been added)

1. When you have been added to an application as a collaborator, you will receive an email invitation from OpenWater (example below). Click the link to set a password and sign in to the application portal.

|   | You have been added as a Collaborator to Help with Agility Grants 3) $\Sigma$ into x                                                                                                    | Spring 2023 (Ro                                          | und          | ¢      |
|---|----------------------------------------------------------------------------------------------------|----------------------------------------------------------|--------------|--------|
| • | National Council on Problem Gambling <noreply@secure-platform.com><br/>to me ▼<br/>You have been added by Leigh Harwood to help with an Application for Agility Grants Spring 2023 (Round 3).<br/>To activate your account for email address (<u>leigh.harwood@gmail.com</u>) click this link: <u>https://ncpgambling.secure-</u></noreply@secure-platform.com> | 11:17 AM (0 minutes ago)<br>platform.com/site/account/rr | ☆<br>esetpas | sword? |
|   | userId=53794&resetToken=37c5e447-189a-47b8-9712-23e3c69c62bd                                                                                                    |                                                          |              |        |

2. Create a password for OpenWater and sign into your account. (Your Username will be the email address where the invitation was sent).

| 9                           | NCPC<br>National Council on Problem Gar | <b>G</b>                                                              |
|-----------------------------|-----------------------------------------|-----------------------------------------------------------------------|
| Home                        | My Account                              | 2023 National Conference on Gambling Addiction & Responsible Gambling |
| Set/<br>Enter you<br>Passwo | Reset Pas                               | sword                                                                 |
| Confirm                     | Password *                              |                                                                       |
| Set F                       | Password                                |                                                                       |

3. You will then be brought to this screen. Click "Go to Home Page".

| 9                | NCPC<br>National Council on Problem Gam | bling                                                                 |
|------------------|-----------------------------------------|-----------------------------------------------------------------------|
| Home             | My Account                              | 2023 National Conference on Gambling Addiction & Responsible Gambling |
| Your<br>Go to Ho | password has be                         | een changed successfully.                                             |

4. On the home page, you will be prompted to enter additional profile information. Your first and last name cannot be edited from what was submitted on the "Add a Collaborator" form (see above).

| Home My Account   | Home My Account 2023 National Conference on Gambling Addiction & Responsible Gambling |  |  |
|-------------------|---------------------------------------------------------------------------------------|--|--|
| Welcome Test Test | First Name *                                                                          |  |  |
| _⊕ Home           | Test                                                                                  |  |  |
| Ny Applications   |                                                                                       |  |  |
| All (1)           | Middle Name                                                                           |  |  |
| Incomplete (1)    |                                                                                       |  |  |
| 💄 My Profile      |                                                                                       |  |  |
| (b) Log Out       | Last Name *                                                                           |  |  |
|                   | Test                                                                                  |  |  |
|                   |                                                                                       |  |  |

5. To begin editing your application, select "Incomplete". *Note: if you select "Start Application" this will create a SECOND application.* 

| Home My Account   | 2023 National Conference on Gau                                                                                                    | mbling Addiction & Resp                                     | onsible Gambling                                  |                               |  |
|-------------------|----------------------------------------------------------------------------------------------------|-------------------------------------------------------------|---------------------------------------------------|-------------------------------|--|
| Welcome Test Test |                                                                                                    |                                                             |                                                   |                               |  |
| - Home            | Program                                                                                                    | Status                                                      | Deadline                                          | Action                        |  |
| My Applications   | Agility Grants Spring 2023 (Round 3)                                                                                                  | Now Open                                                    | 2/28/2023 11:59 PM                                | Start Application             |  |
| All (1)           | Current Timezone                                                                                                    | Eastern Time (US & Can                                      | ada) (UTC-04:00 Daylight)                         |                               |  |
| Incomplete (1)    |                                                                                                    |                                                             |                                                   |                               |  |
| 🔔 My Profile      | Agility Grants: Winte                                                                                                    | r/Spring 2023                                               | <b>Application Round</b>                          | d                             |  |
| (I) Log Out       | A strategic NCPG initiative funded by the National Football League Foundation Agility Grants offer funding to nonprofit organizations |                                                             |                                                   |                               |  |
|                   | across the country for problem gambling<br>no such services, as well as bolster prom                                                  | prevention programs. The<br>hising efforts in existing prog | goal of these grants is to fill in gaps<br>grams. | for areas that currently have |  |

6. Finally, you will be brought to the application in progress and can begin editing by clicking "Edit". *Make sure that the application # matches across collaborators to ensure you are working on the same application.* 

| <b>NCP</b><br>National Council on Problem | Gambling                                                                                                  |
|-------------------------------------------|----------------------------------------------------------------------------------------------------|
| Home My Account                           | 2023 National Conference on Gambling Addiction & Responsible Gambling                                     |
| Welcome Test Test                         | Incomplete                                                                                                |
| 🕞 Home                                    |                                                                                                    |
| My Applications                           |                                                                                                    |
| All (1)                                   | Last Updated Program Round Application # Category Title Action                                            |
| Incomplete (1)                            | 1/13/2023 11:16 AM Agility Grants Spring Submission & 542 Edit I Pint<br>2023 (Round 3) Evaluation Period |
| My Profile                                |                                                                                                    |
| () Log Out                                | Showing 1 to 1 of 1 entries                                                                               |
|                                           |                                                                                                    |